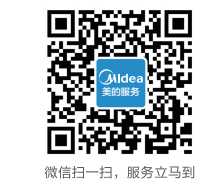

### TEL 400-8899-315

广东美的厨卫电器制造有限公司 地址:佛山市顺德区北滘镇广教社区居民委员会广乐路68号1号厂房三楼 邮编: 528311

网址: www.midea.com

版本号: 201902 (A版)

物料编码: 16151100000421

本资料上所有内容均经过认真核对,如有任何印刷错漏或内容上的误解,可向本公司咨询。注: 产品若有技术改进,会编进新版手册中,恕不另行通知。产品外观、颜色如有改动,以实物为准。 快速入门指南 美的燃气热水器

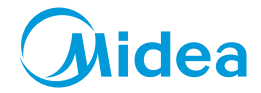

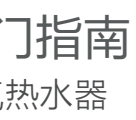

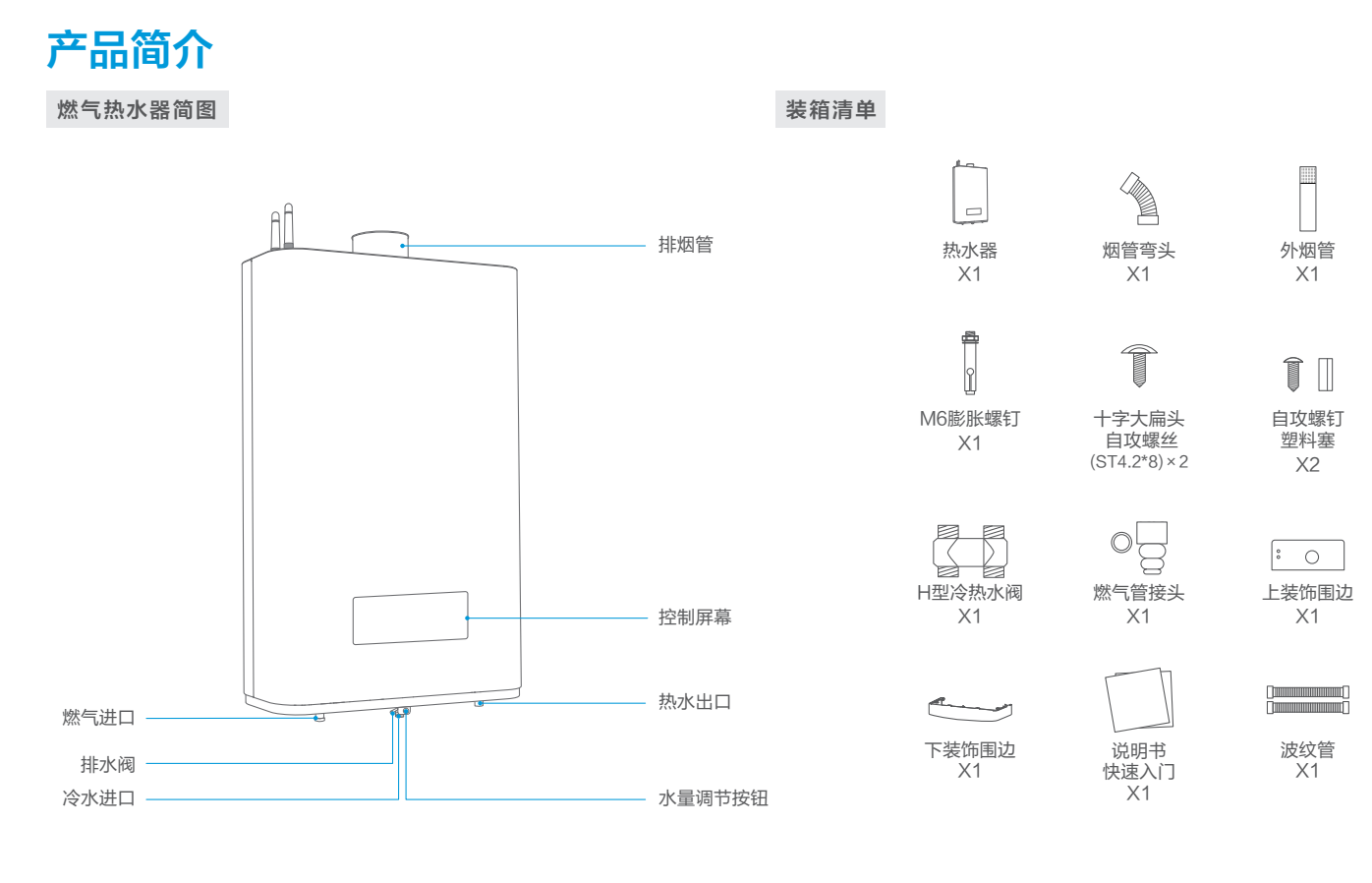

# **产品简介**

### HT5系列

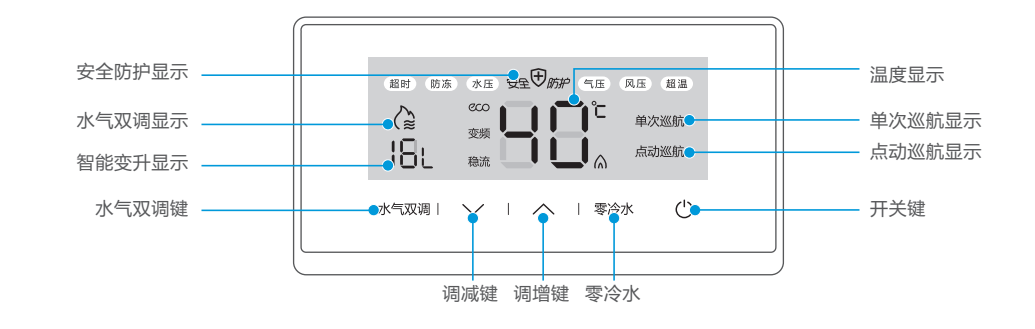

**Y8**系列

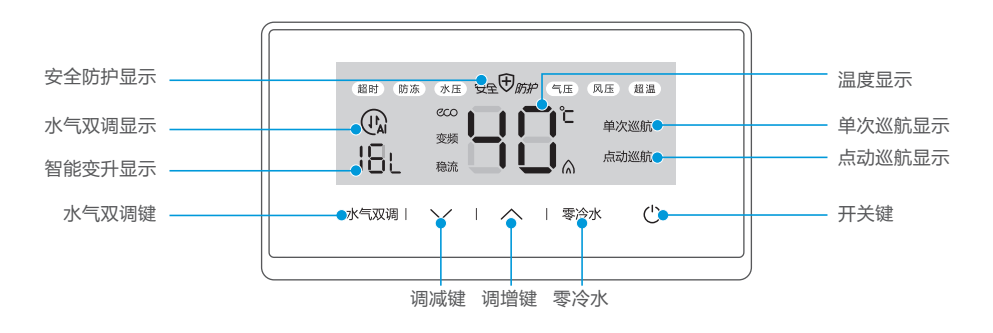

### ⚠注意

- 强排机型必须安装机械防冻装置(随机器装箱),或由安装服务点免费配送。
- 燃气管接头、沐浴组件、波纹管或进水软管、遥控器组件为部分机型特有,请以产品包装实际配送为准。

01

### 产品简介

### 操作屏幕

#### ⚠注意

### 图片仅供参考,具体以实物为准。

### HT3系列

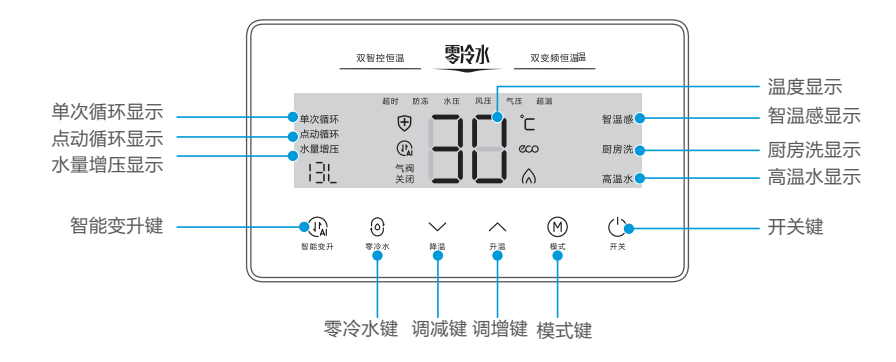

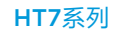

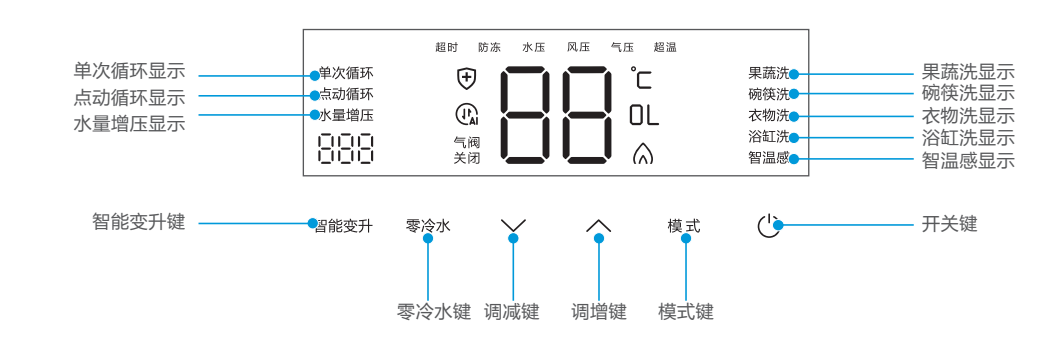

## 产品简介

### 操作屏幕

### HP7系列

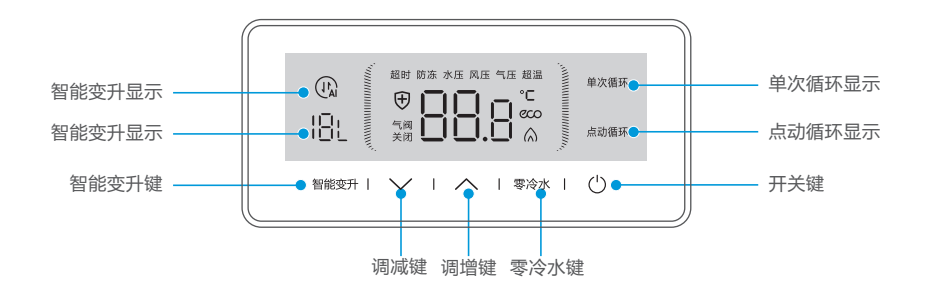

GTS系列

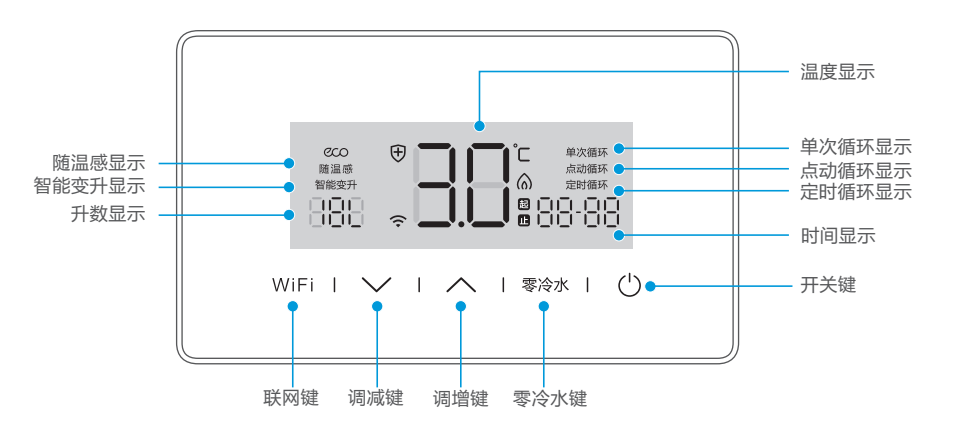

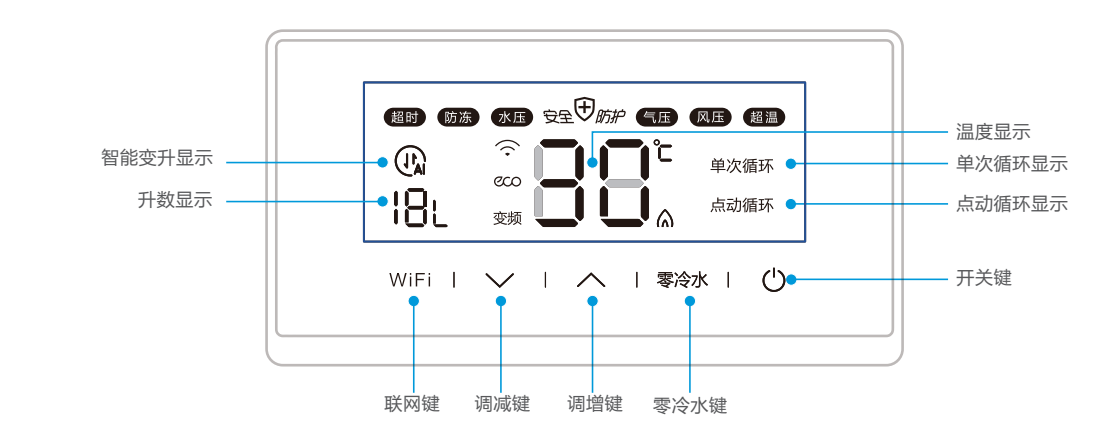

产品简介

### 遥控器

Y8S系列

注:遥控器为选配,请以实际机型配置为准

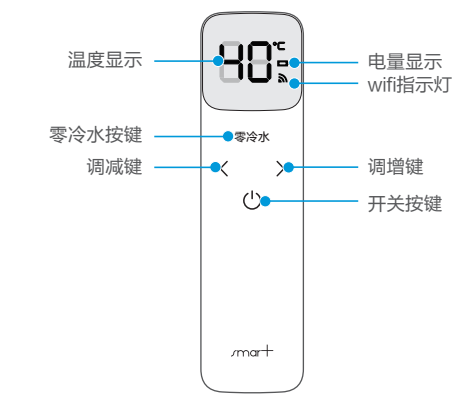

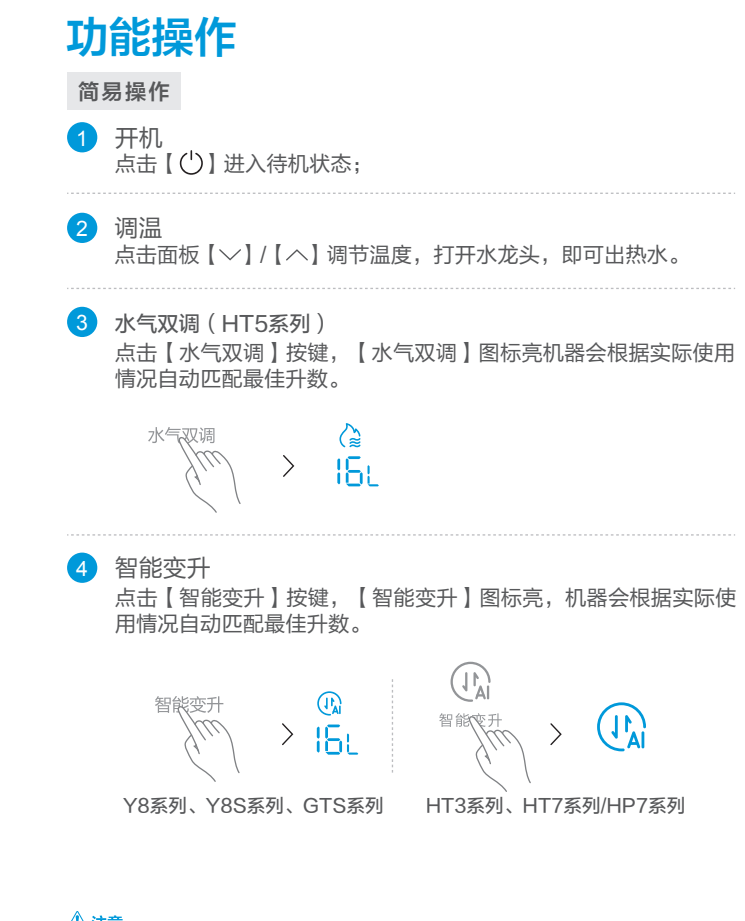

#### ⚠注意

图片仅供参考,具体以实物为准。

5 水量增压(HT3系列) 连续两次按(智能变升),启动水量增压,再按关闭。

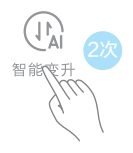

6 模式(HT3系列)

点击【模式】按键,进入智温感模式,再按下进入厨房洗模式, 再按下进入高温洗模式,再按下回到待机状态;用户可根据实际 需求进行选择。

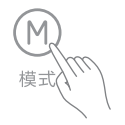

#### > 智温感 / 厨房洗 / 高温洗

模式(HT7系列) 点击【模式】按键,进入果蔬洗模式,通过点击【模式】按键切 换不同的模式;用户可根据实际需求进行选择。

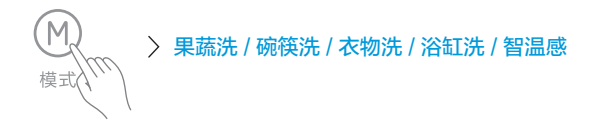

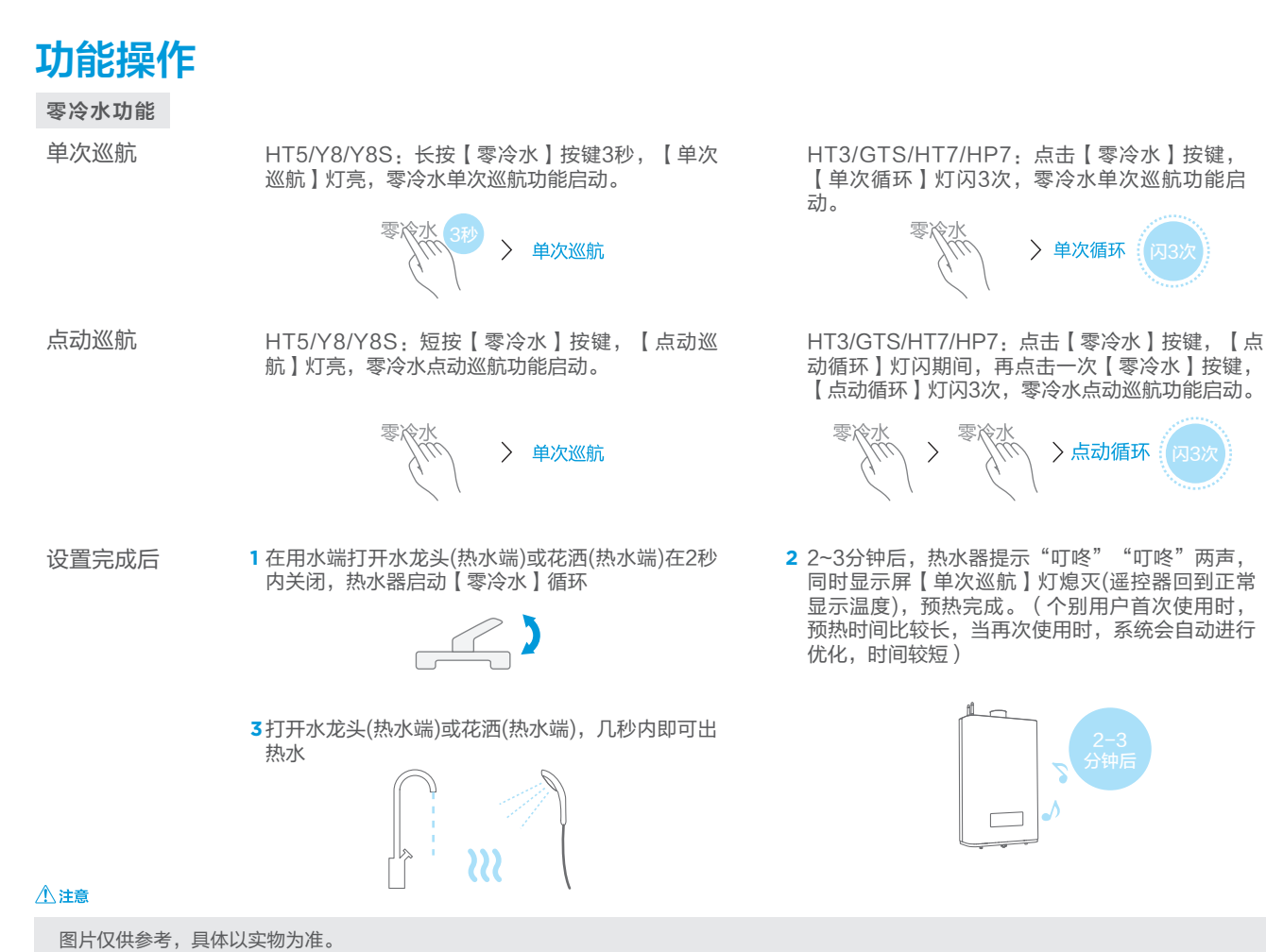

### 美居App家电配网指引

尊敬的客户,感谢您选购美的智能家电产品。为了方便您的使用,我们建议使用美居App绑定家电操作。

1扫描下方二维码或在应用市场搜索"美 居"下载App,根据页面提示完成注册。

2在App主洁面,找到"+"按钮"添加设 备",可通过扫描机身"联网激活二维 码"或品类选择进入配网流程。

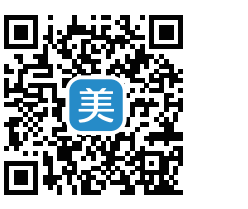

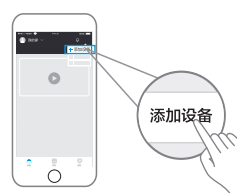

4根据页面提示, 选择当前家庭网络, 需确 保当前家庭WiFi为可用状态。

5根据页面提示。链接制定设备。 设备热点名称: midea xx xxxx 密码: 12345678 \*部分型号产品为快速配网,可跳过此步骤

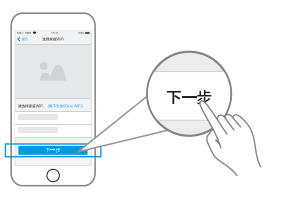

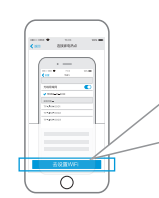

### ⚠注意事项

- 目前仅支持2.4GHz频段路由器(若为双频路由器,配网时先关闭5GHz频段网络,完成配网后再打开)
- SSID名称(路由器WiFi名称)不建议含有中文或特殊字符(包括标点符号,空格等)
- 建议同一路由器下的设备连接数不超过10个,以免家电配网受到网络信号不强或不稳定的影响
- 若路由器或WiFi账号密码有更改,需清除网络配置并重新配网
- 随着产品技术的革新与改进,美居App内容可能会有所变更,请以美居App实际操作为准

07

(机身激活码图样示例)

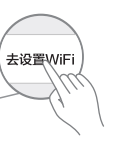

3根据页面提示,操作设备进入配网状态。

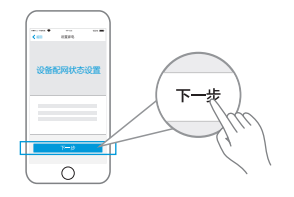

6设备链接服务器并激活成功。 完成整个配 网操作,页面提示"链接成功";若"链 接失败"请查看"注意事项"后并重复上 述步骤尝试重新配网。

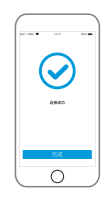

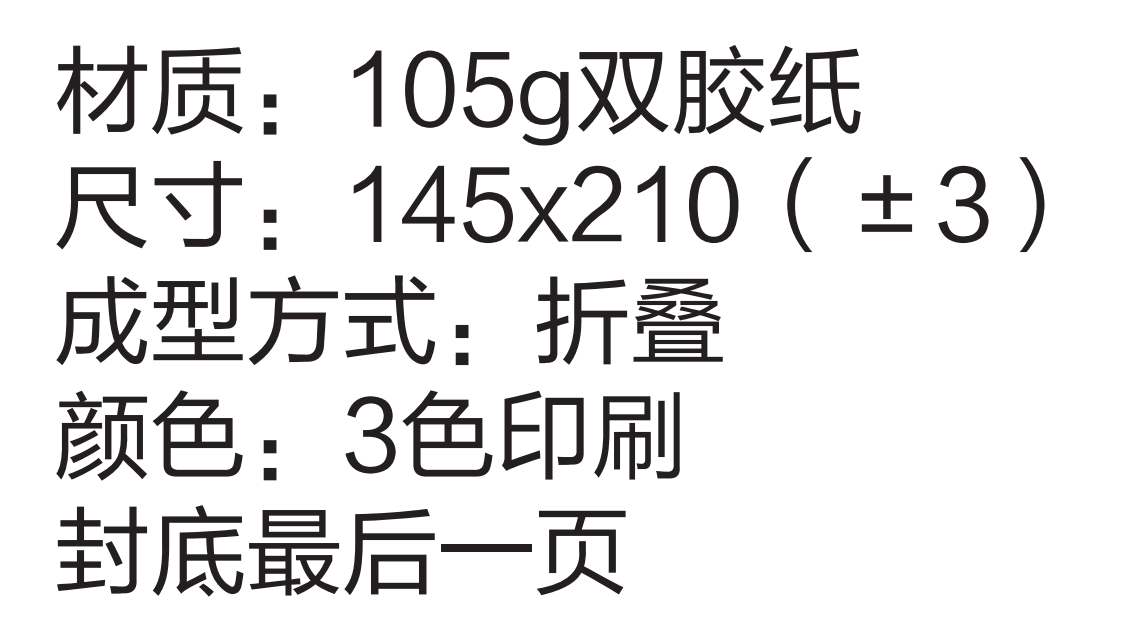